#### **1. Creating Additional Users**

vate/esourcingni/second\_s.jsp-

🔽 🔯 Certificate Error

] 🔹 🖃 🛻 🔻 Page 🕶 Safety 👻 Tools 🕶 🔞

Ð

- م

## eSourcing NI

| Manage | Your  | Profile |
|--------|-------|---------|
| manage | 1 Out | Tromo   |

Modify Password

Manage Users

My procurement Projects

Projects

Pre-Qualification Questionnaires (PQQs) My PQQs PQQs Open to All

Suppliers

Invitations To Tender (ITTs) My ITTs ITTs Open to All Suppliers

Auctions

File Sharing

This service provides a secure Tender "Projects" with our Bu

Pre-Qualification Questionnain available by clicking on "PQQs

Once you have expressed inter PQQs" page, where you can do your response.

Buyers may invite you to partici ITTs" page allows you to view a been invited.

Some Invitations to Tender are All Suppliers" page allows you move them to your "My ITTs" pa

A free helpdesk is available to require any assistance then plossible. Note: Multi-users allows you to setup other individuals within your organisation to also respond to tenders.

😽 🗙 🛃 Google

These multi-users can then receive any auto alerts (communications from eSourcing NI) regarding specific tenders.

Multi users gives you the flexibility of allowing key individuals to complete different sections of any one particular tender. (e.g. Health and Safety, Finance, Equal Opportunities etc.)

**1.1** To begin creating a multi user, click the 'Manage user' link.

Managed buying Services solutions

Buying Solutions is an Executive Agency of the Office of the Government Commerce in the Treasury

A Buying Solutions service provided by BravoSolution - © BravoSolution - System Requirements - Terms and Conditions

😔 Internet

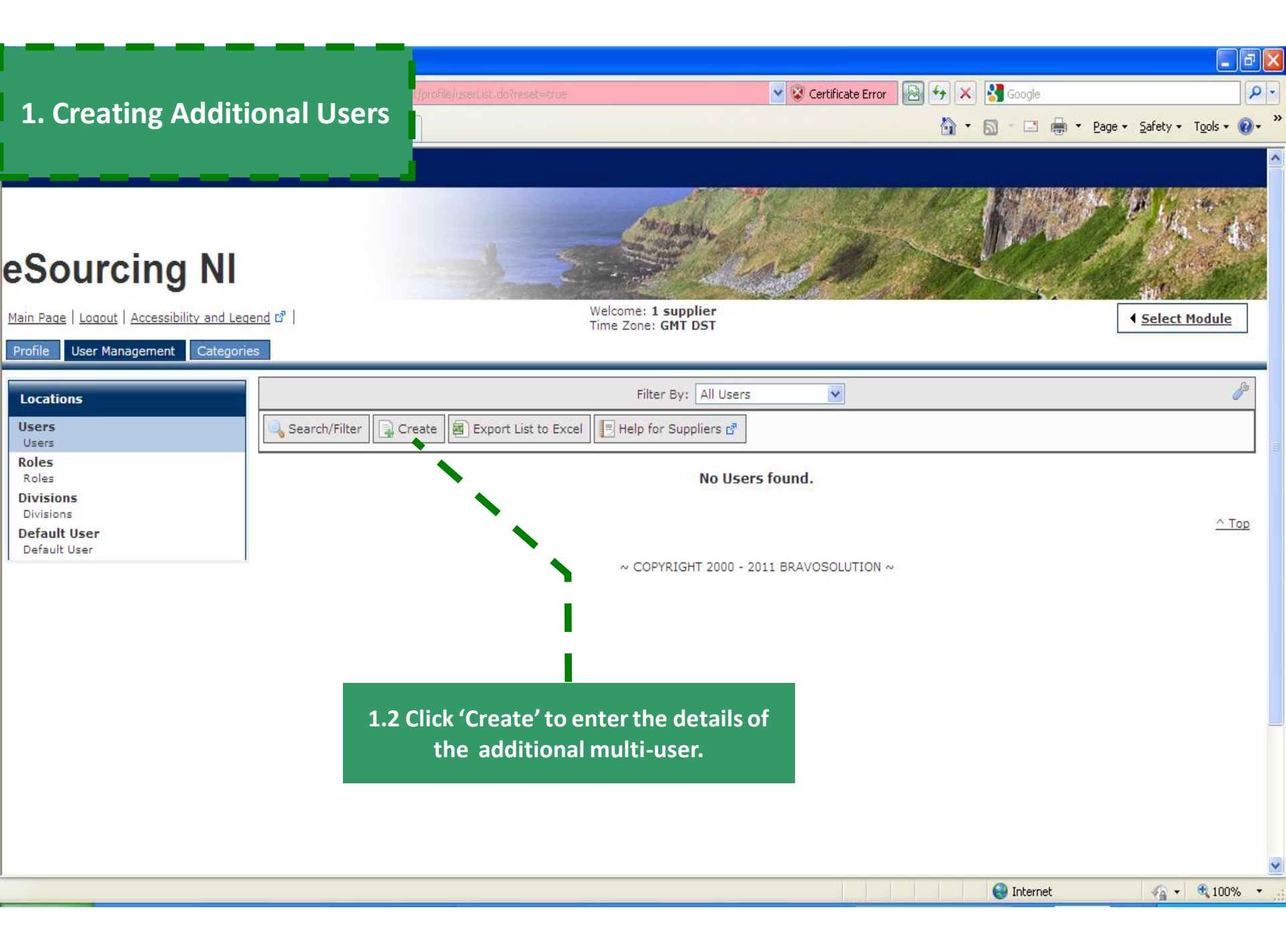

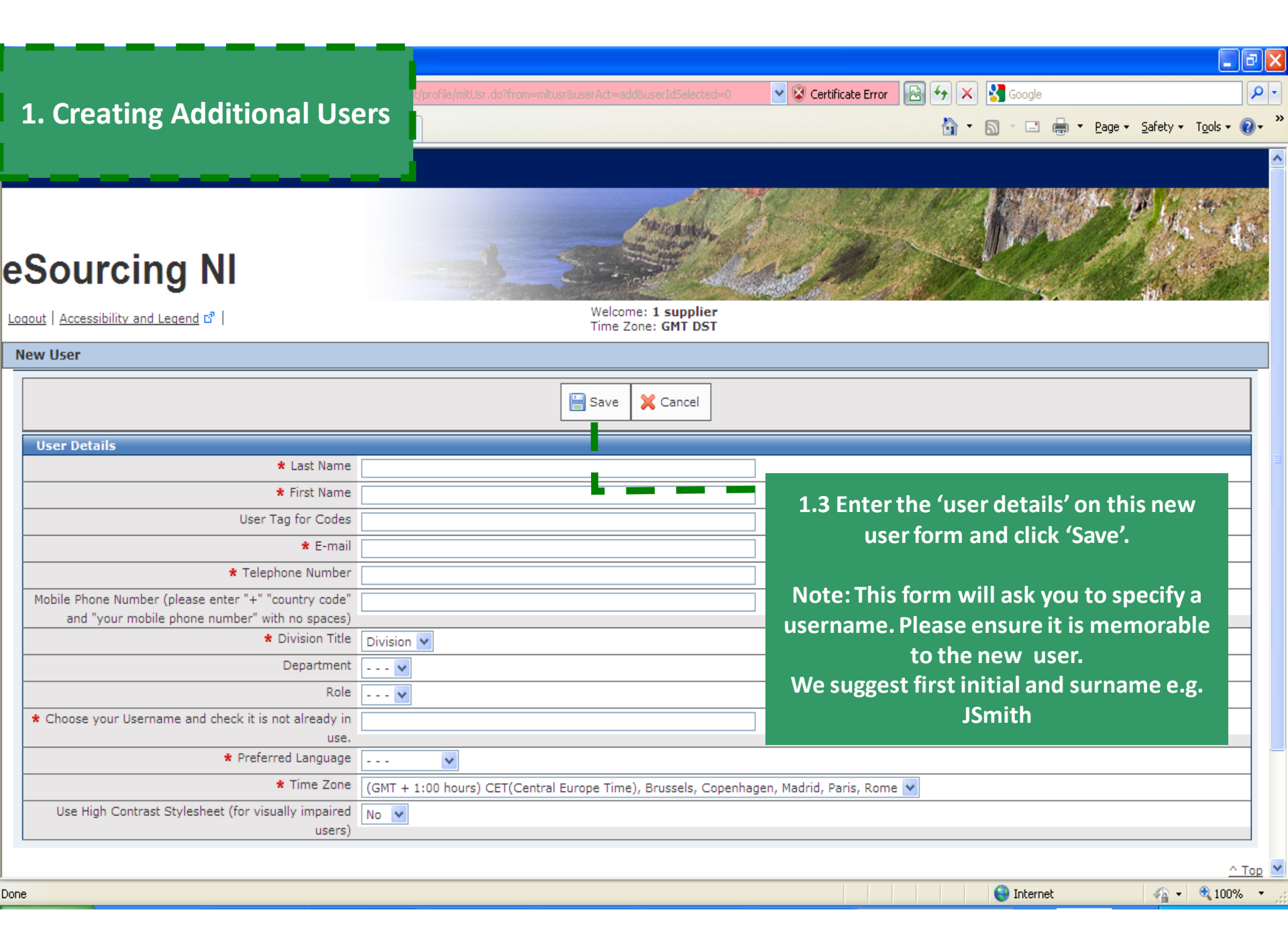

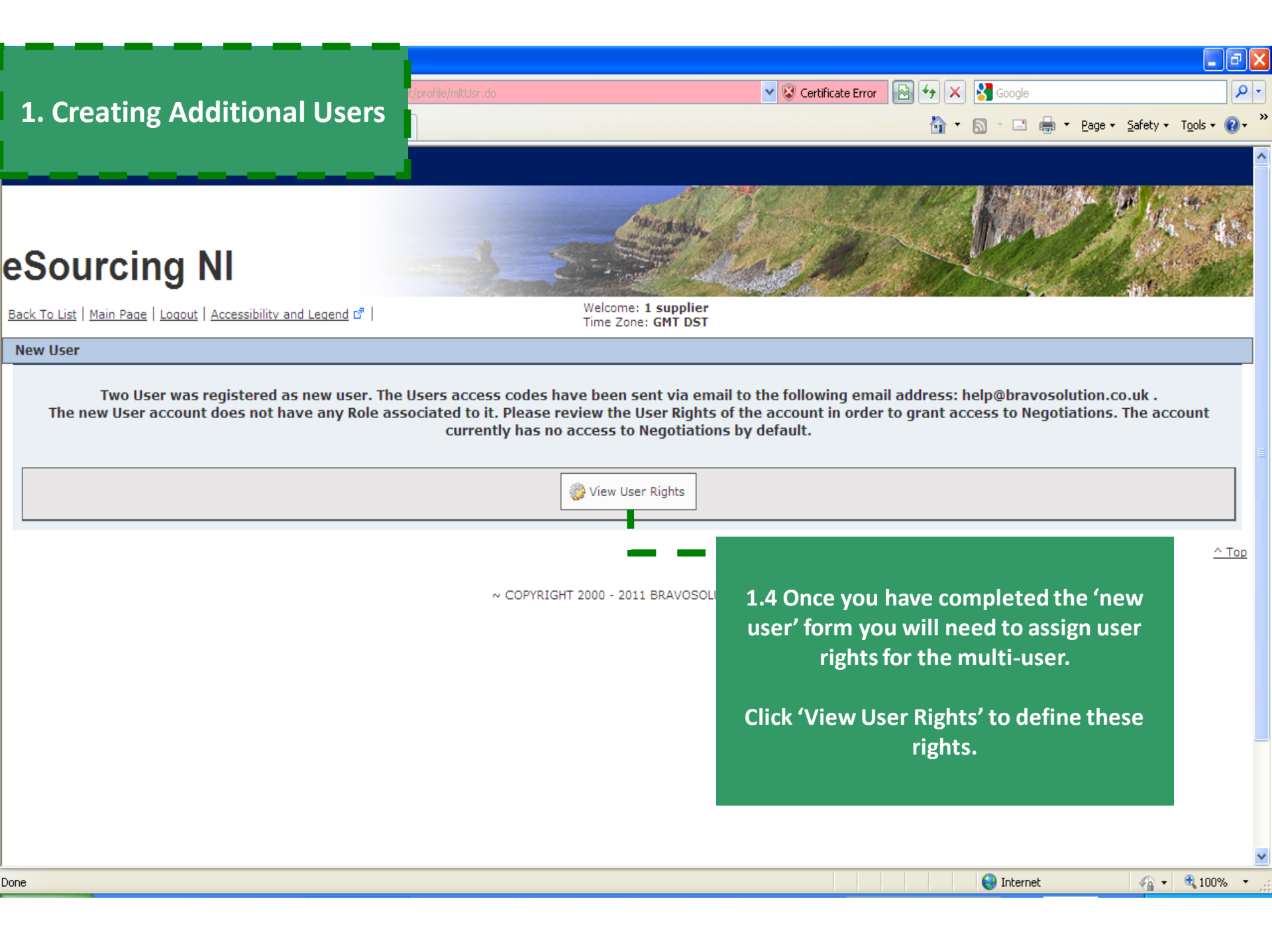

#### **1. Creating Additional Users**

eSourcing NI

Back To List | Main Page | Logout | Accessibility and Legend

Ð

Details
 User Details

View User Details

User Rights View User Rights

| ty and Legend 앱   Wel<br>Tim                                                                                                    | come: <b>1 supplier</b><br>e Zone: <b>GMT DST</b>        |                                                                                                    |
|----------------------------------------------------------------------------------------------------|----------------------------------------------------------|----------------------------------------------------------------------------------------------------|
| User: Two User<br>Division: Division                                                                                                    |                                                          |                                                                                                    |
|                                                                                                    |                                                          |                                                                                                    |
| Delete 📳 Help for Suppliers 🖻                                                                                                    |                                                          |                                                                                                    |
|                                                                                                    |                                                          |                                                                                                    |
| Edit                                                                                                    |                                                          |                                                                                                    |
| Auctions                                                                                                    |                                                          |                                                                                                    |
| Visability of Auction Lists                                                                                                    | No                                                       |                                                                                                    |
| Access Auction Details                                                                                                    | No                                                       |                                                                                                    |
| Access to Auction Monitor                                                                                                    | No                                                       |                                                                                                    |
|                                                                                                    |                                                          |                                                                                                    |
| Participate                                                                                                    | No                                                       |                                                                                                    |
| Participate Contact Visible to Buyer                                                                                                    | No<br>No                                                 |                                                                                                    |
| Participate<br>Contact Visible to Buyer<br>Manage Messages                                                                                                    | No<br>No                                                 |                                                                                                    |
| Participate<br>Contact Visible to Buyer<br>Manage Messages<br>PQQs/ITTs                                                                                                    | No<br>No                                                 |                                                                                                    |
| Participate<br>Contact Visible to Buyer<br>Manage Messages<br>PQQs/ITTs<br>See ITT (Supplier)                                                                                                    | No<br>No<br>No                                           | Note: As a default the portal will not                                                                                                    |
| Participate<br>Contact Visible to Buyer<br>Manage Messages<br>PQQs/ITTs<br>See ITT (Supplier)<br>View ITT Details (Supplier)                                                                                                    | No<br>No<br>No<br>No                                     | Note: As a default the portal will not<br>assign any user rights for multi users. To                                                                                                    |
| Participate<br>Contact Visible to Buyer<br>Manage Messages<br>PQQs/ITTs<br>See ITT (Supplier)<br>View ITT Details (Supplier)<br>Create Response                                                                                                    | No<br>No<br>No<br>No<br>No                               | Note: As a default the portal will not<br>assign any user rights for multi users. To                                                                                                    |
| Participate<br>Contact Visible to Buyer<br>Manage Messages<br>PQQs/ITTs<br>See ITT (Supplier)<br>View ITT Details (Supplier)<br>Create Response<br>Modify Before Publishing                                                                                                    | No<br>No<br>No<br>No<br>No<br>No                         | Note: As a default the portal will not<br>assign any user rights for multi users. To<br>ensure the multi-user has adequate level                                                             |
| Participate<br>Contact Visible to Buyer<br>Manage Messages<br>PQQs/ITTs<br>See ITT (Supplier)<br>View ITT Details (Supplier)<br>Create Response<br>Modify Before Publishing<br>Publish and Modify                                                                                                    | No<br>No<br>No<br>No<br>No<br>No<br>No                   | Note: As a default the portal will not<br>assign any user rights for multi users. To<br>ensure the multi-user has adequate level<br>of access to tenders you must edit their                 |
| Participate<br>Contact Visible to Buyer<br>Manage Messages<br>PQQs/ITTs<br>See ITT (Supplier)<br>View ITT Details (Supplier)<br>Create Response<br>Modify Before Publishing<br>Publish and Modify<br>Contact Visible to Buyer                                                                                  | No<br>No<br>No<br>No<br>No<br>No<br>No<br>No             | Note: As a default the portal will not<br>assign any user rights for multi users. To<br>ensure the multi-user has adequate level<br>of access to tenders you must edit their                 |
| Participate<br>Contact Visible to Buyer<br>Manage Messages<br>PQQs/ITTs<br>See ITT (Supplier)<br>View ITT Details (Supplier)<br>Create Response<br>Modify Before Publishing<br>Publish and Modify<br>Contact Visible to Buyer<br>Messages Management                                                           | No<br>No<br>No<br>No<br>No<br>No<br>No<br>No<br>No       | Note: As a default the portal will not<br>assign any user rights for multi users. To<br>ensure the multi-user has adequate level<br>of access to tenders you must edit their<br>user rights. |
| Participate<br>Contact Visible to Buyer<br>Manage Messages<br>PQQs/ITTs<br>See ITT (Supplier)<br>View ITT Details (Supplier)<br>Create Response<br>Modify Before Publishing<br>Publish and Modify<br>Contact Visible to Buyer<br>Messages Management<br>View Sensitive Data (including; attachments, response, | No<br>No<br>No<br>No<br>No<br>No<br>No<br>No<br>No<br>No | Note: As a default the portal will not<br>assign any user rights for multi users. To<br>ensure the multi-user has adequate level<br>of access to tenders you must edit their<br>user rights. |

💌 🔇 Certificate Error 🛛 🗟 😏 🗙 😽 Google

🟠 🔹 🔝 👘 🖃 🖶 🔹 Page 🔹 Safety 🔹 Tools 🔹 🔞 🔹 🎇

### 1. Creating Additional Users

esourcing NI

Logout | Accessibility and Legend 🗗 |

Welcome: 1 supplier Time Zone: GMT DST 💌 😵 Certificate Error 🛛 🚱 🗲 🗙 😽 Google

~

🟠 🔹 🔝 👘 🖃 🖶 🔹 Page 🔹 Safety 🔹 Tools 🔹 🔞 🔹 🎇

#### User: Two User Division: Division

|                                                        |        | Save 🔀 Cancel |                                            |
|--------------------------------------------------------|--------|---------------|--------------------------------------------|
| Auctions                                               |        |               |                                            |
| Visability of Auction Lists                            | No     | ~             |                                            |
| Access Auction Details                                 | No     | ▼             |                                            |
| Access to Auction Monitor                              | No     | ~             |                                            |
| Participate                                            | No     | Y             |                                            |
| Contact Visible to Buyer                               | No 💌   |               |                                            |
| Manage Messages                                        | No     | ~             |                                            |
| PQQs/ITTs                                              |        |               |                                            |
| See ITT (Supplier)                                     | No     | ~             |                                            |
| View ITT Details (Supplier)                            | No     | ▼             | 1.6 Amend the user rights by selecting the |
| Create Response                                        | No     | *             | relevant                                   |
| Modify Before Publishing                               | No     | ~             | options from the drop down lists           |
| Publish and Modify                                     | No     | ~             | provided.                                  |
| Contact Visible to Buyer                               | No 🗸   |               |                                            |
| Messages Management                                    | No     | ~             | Once complete click (Save'                 |
| View Sensitive Data (including; attachments, response, | No     | ~             |                                            |
| pricing etc)                                           |        |               |                                            |
| User Management                                        | No. 14 |               | This has now successfully created a multi  |
| Create and Manage Divisions                            |        |               | user with adequate levels of access.       |
| Create and Mahage Divisions                            | No     |               |                                            |
| one                                                    |        |               | 😜 Internet 🦓 👻 🕄                           |

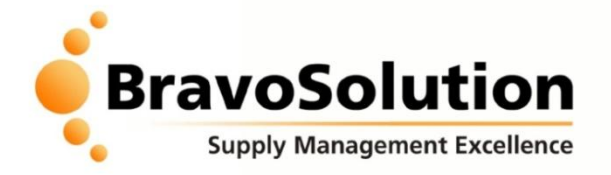

# Helpdesk

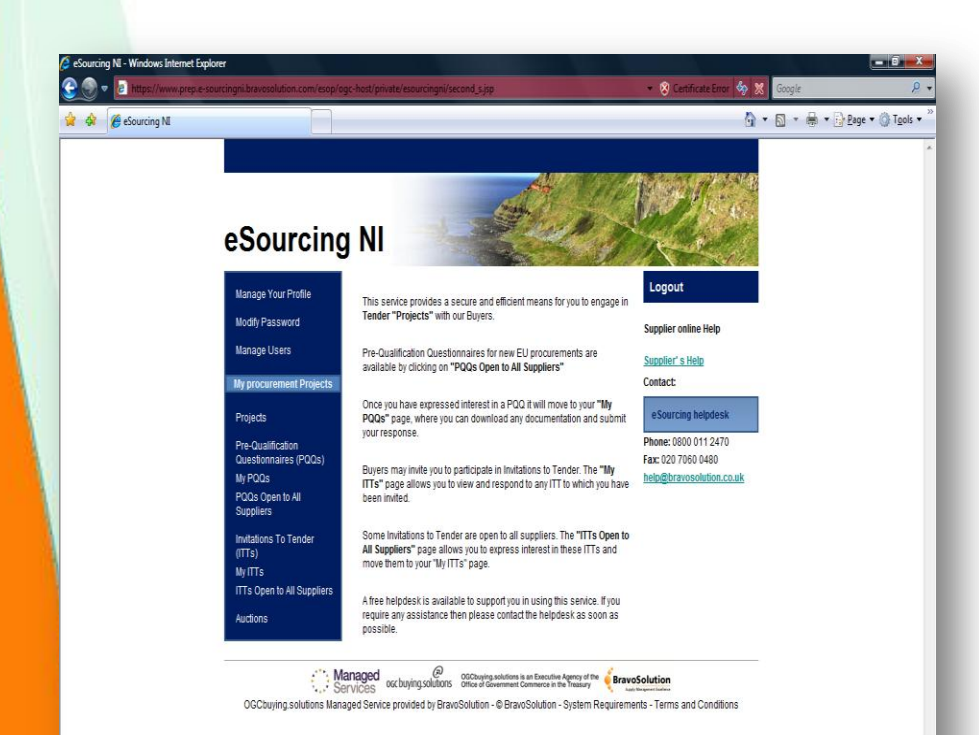

🕒 Internet | Protected Mode: On

€ 100% +

If you require assistance with managing additional users or multiple users, please contact the BravoSolution Helpdesk:

Opening hours: 8am – 6pm Mon - Fri Email: <u>help@bravosolution.co.uk</u> Telephone: +44 (0)800 368 4850 +44 (0)203 349 6601